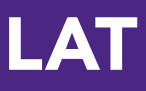

# Quick-Start Guide Evaluators

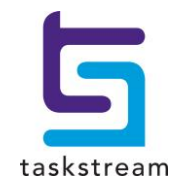

71 WEST 23RD STREET, NEW YORK, NY 10010 · T 1.800.311.5656 · e help@taskstream.com

## **Table of Contents**

| How to Find Your Program(s) | 3 |
|-----------------------------|---|
| How to Access Work          | 4 |
| How to Use the Rubric       | 6 |

## Find Your Program(s)

- 1. To begin, go to <u>www.taskstream.com</u>.
- 2. Log into Taskstream with your assigned username and password.

| Username  | Password |                      |                 |                         |           |            |
|-----------|----------|----------------------|-----------------|-------------------------|-----------|------------|
| MyUsemame | •••••    | Log In Forgot Login? | Request Support | Create or Renew Account | Pricing   | contact us |
|           |          | <u> </u>             |                 |                         |           |            |
| 互 taskst  | ream     | SOLUTIONS            | SUPPORT         | SUCCESS STORIES         | COMMUNITY |            |

3. On the home page, click the name of the DRF Program in which you wish to complete evaluations.

| 🔄 taskstream                                                                                                    | Ethan Evaluator   My Account + Logout                                                                                                    | 🔍 🕅   🞯 Help   Zebra Elemento                                                                                                    |
|----------------------------------------------------------------------------------------------------|----------------------------------------------------------------------------------------------------|----------------------------------------------------------------------------------------------------|
| <b>f</b> Folios & Web Pages Standards Communications Resources                                                                                                    |                                                                                                    |                                                                                                    |
| Welcome to the Zehra Elementary OA                                                                                                    |                                                                                                    | Search for Items                                                                                                    |
| Welcome to the Zebra Elementary OA                                                                                                    |                                                                                                    | - Enter Title Keywords -                                                                                                    |
| Lorem ipsum dolor sit amet, consectetuer adipiscing elit. Aenean commodo ligu<br>nascetur ridiculus mus. Donec quam felis, ultrices nec, pellentesque ex, pretiur<br>eget, arcu. In enim justo, rhoncus ut, imperdiet a, venenatis vitae, justo. Nullar<br>nisi. Aenean vulputste eleifend tellus. Aenean leo ligula, portitor eu, consequa | ila eget dolor. Aenean massa. Cum sociis natoque penatibus et tragins dis partunent montes;<br>n quis, sem. Nulla consequeit massa quis enim. Donce puéde justo, fringilla vel, aliquet nec. vulputate<br>n dictum felis eu pade mollis pretium. Integer tincidunt. Cras dapibus. Vivamus elementum semper<br>t vitae, eleifend ac. enim. Aliquem Jorem ante, dapibus in, viverra quis, feugiat a, tellus. Phasellus | - Select Item Type - 💌 💿                                                                                                    |
| viverra nulla ut metus varius laoreet. Quisque rutrum. Aenean imperdiet. Etiam<br>tempus, tellus eget condimentum rhoncus, sem quam semper libero, sit amet                                                                                                    | ultricies nisi vel augue. Curabitur ullamcorper ultricies nisi. Nam eget dui. Etiam rhoncus. Maecenas<br>adipiscing sem neque sed ipsum. N                                                                                                    | My Links Manage                                                                                                    |
|                                                                                                    | Customize Display                                                                                                    | Messages<br><u>Announcements</u><br>• Add a Link                                                                                                    |
| All Ite                                                                                                    | ms                                                                                                    | My Folders Manage                                                                                                    |
| EVALUATION REQUIRED                                                                                                    | CAWAITING RELEASE                                                                                                    | Recently Edited Items                                                                                                    |
| DRF PROGRAM                                                                                                    | TPA PROGRAM                                                                                                    | • Create a New Folder                                                                                                    |
| American History >                                                                                                    | Genetics IoX >                                                                                                    | For More Help<br>Contact Mentoring Services<br>OR<br>M-F 6pm to 12am call 866-<br>954-6321 <u>Request Support</u> <u>View Online<br/>Documentation</u> <u>Attend a WebCast</u> |
| DRF PROGRAM  Geography >  Evaluation Required Awating Release                                                                                                    |                                                                                                    |                                                                                                    |

If you have multiple roles within a program, you will need to click the **Evaluator** tab.

### **Access Work**

- 1. In the Evaluation area, to search for a particular author, type the first or last name in the appropriate field, and click **Search**.
- 2. (Optional) You can use the available filter options to view work for multiple authors.
- 3. After you make your selections, click Continue.

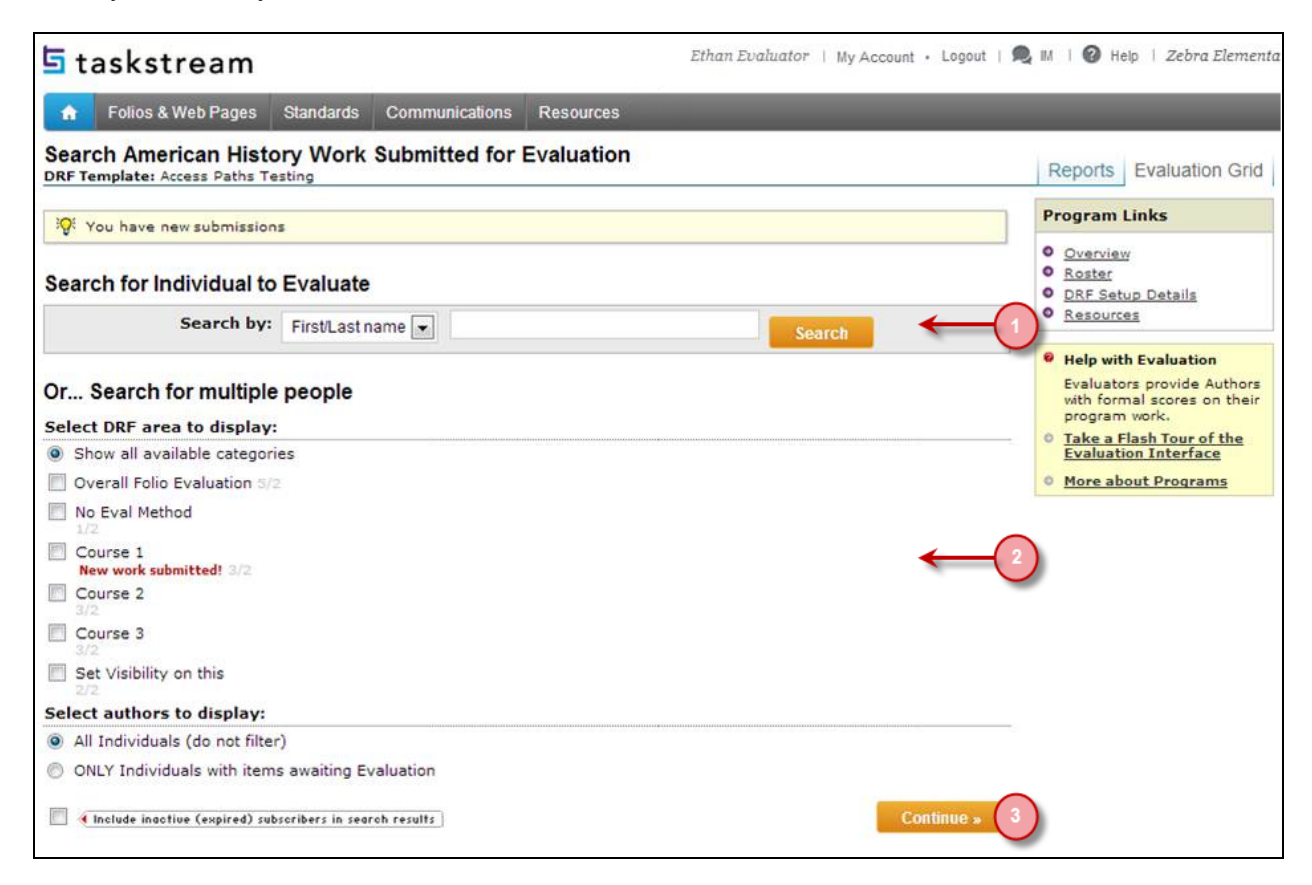

4. To access the work that has been submitted, click Evaluate.

| Show All                                                              | Course 1 |                                                                      |  |                                                       |
|-----------------------------------------------------------------------|----------|----------------------------------------------------------------------|--|-------------------------------------------------------|
| Show Mouseover Tips<br>Show Area Descriptions<br>Show Release Options |          | Assignment 1<br>[25 Points]<br>• Release all for area                |  | Assignment 2<br>[50 Points]<br>• Release all for area |
| Bellingeri, Joseph<br>Release all for Author                          | ~        | Score=3.50<br>(21.88/25)<br>[ <u>View/Edit]</u><br>Released: 1/10/13 |  | Je Eughate                                            |

5. To access the rubric for the work, click **Evaluate/Score Work**.

| DRF Program<br>Template: DRF Template*                                                     |                                                                                       | View Work | Interactions w/Reviewer(s) | Evaluation History |
|--------------------------------------------------------------------------------------------|---------------------------------------------------------------------------------------|-----------|----------------------------|--------------------|
| Back to Evaluation Grid                                                                    |                                                                                       |           |                            |                    |
| Evaluate/Score Work<br>Send Back to Author<br>Cancel - Evaluate Later<br>Print Save as PDF | View Author Work<br>Program: DRF Program<br>Author: Joseph Bellingeri<br>Assignment 2 |           |                            |                    |
| Author Submitted:<br>03/29/2013 01:28:03 PM<br>EST                                         | Directions Distributed to Author     Evaluation Method                                |           |                            |                    |

If you need to immediately unlock the author's **work** without an evaluation, click **Send Back to Author.** 

6. Depending on the setup of the DRF program, your evaluation type may differ. Evaluation methods in Taskstream include: pass/fail, meets/does not meet requirement, a write in score, an evaluation form, and/or a rubric.

## How to Use the Rubric

(Based on the evaluation method selected, you may see a different screen)

1. For each Rubric Criterion, enter the appropriate score.

| valuate work using                   | rubric       |                                      | Sh                | ow Criteria Descri |
|--------------------------------------|--------------|--------------------------------------|-------------------|--------------------|
| Criterion 1: Content<br>(Standard 4) | 1: Poor      | 2: Good                              | 3: Better         | 4: Best            |
|                                      | SCORE (0-4): | Comments on this crite<br>looks good | erion (optional): |                    |

2. Evaluators have the optional ability to add a file to their evaluations. The file can be shared with the Authors and become a permanent part of the evaluation history and reports. The file size is limited to 5 MB, but NOT limited to any one format.

#### Adding a File

- To add a file, In the Evaluation page, click **Browse**. The Browse File pop-up window loads.
- Locate your file and click **Open**. The file populates the file field in the evaluation page.
- In the Name field, enter a meaningful description (maximum 100 characters). If you do not enter a name, the file name displays as the default.
- (Optional) To hide the file from the Author, uncheck Visible to Author.

| Final Score                                                          |                                        |                                |                               |
|----------------------------------------------------------------------|----------------------------------------|--------------------------------|-------------------------------|
| SCORE<br>Rubric Average:<br>3.00                                     | Overall Comments                       |                                |                               |
| Final score is<br>automatically computed<br>based on criteria scores | Attach files - Optional (Up to<br>Name | o 30 files)<br>File (5 MB max) | Save Draft Visible to Author? |
|                                                                      | Add More Files                         | Choose File No file chosen     |                               |

3. From the bottom of the rubric, select one of the three Next Steps and click **Submit Evaluation Now**.

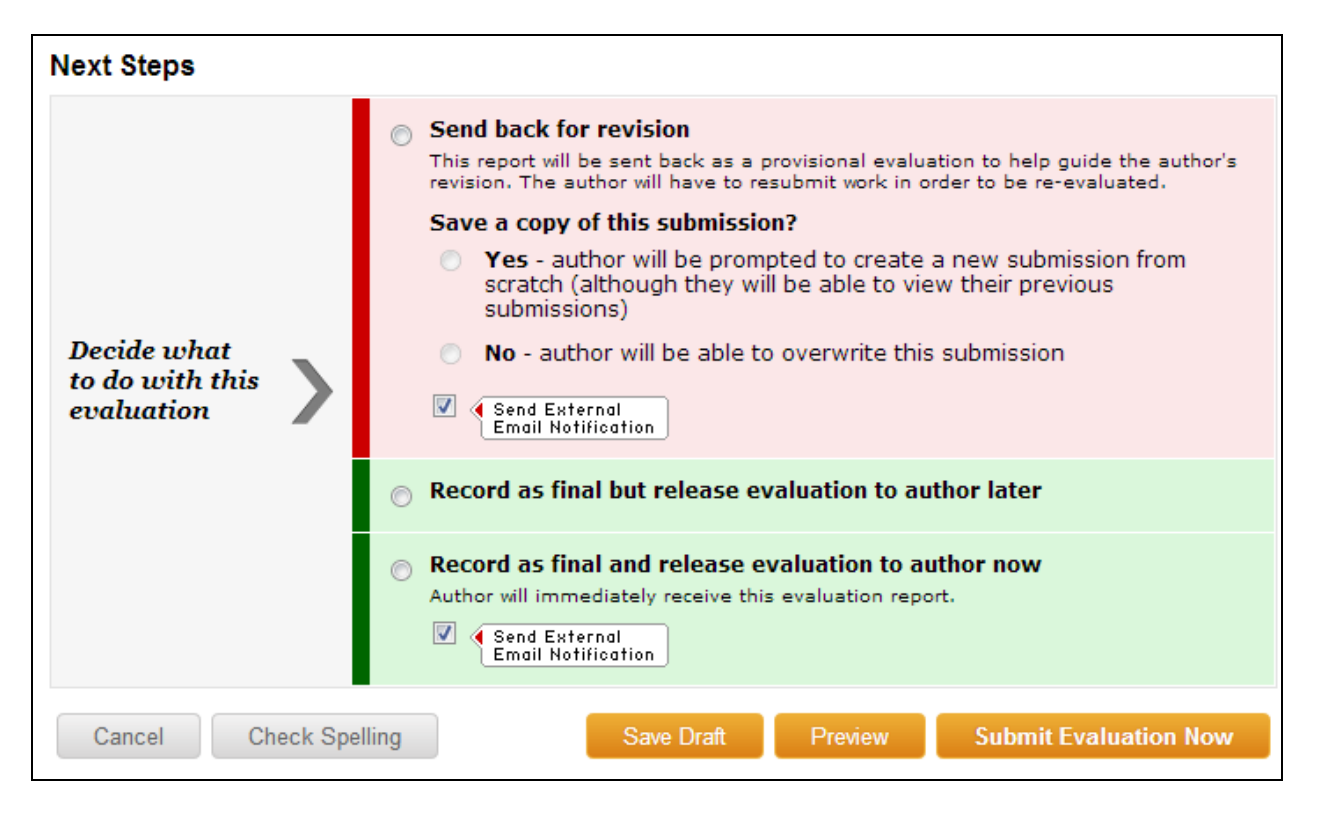

*If you have any additional questions or comments, please do not hesitate to contact Mentoring Services at* <u>help@taskstream.com</u> or at 800-311-5656, press 1 for support.